## IT - PANNELLO DI CONTROLLO REMOTO REC 07 EN - REMOTE CONTROL PANEL REC 07

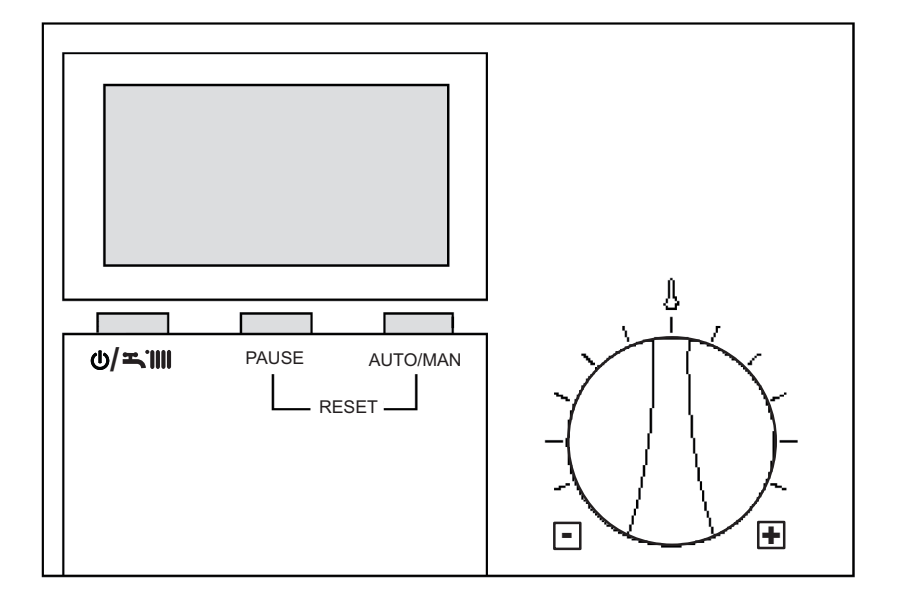

# MANUALE UTENTE USER'S MANUAL

IT

Gentile cliente,

Beretta, da sempre impegnata a soddisfare le richieste della propria Clientela, pone tutta la sua esperienza e competenza nella realizzazione di tutti i suoi apparecchi.

Per consentirLe di familiarizzare con la Sua nuova caldaia e farLe apprezzare con la massima soddisfazione i vantaggi del riscaldamento autonomo e della produzione istantanea di acqua calda, abbiamo realizzato questo manuale di semplice consultazione.

Le chiediamo di leggerlo attentamente, perchè seguendo le nostre informazioni ed i nostri consigli potrà utilizzare correttamente il Suo nuovo apparecchio e provvedere ad una sua puntuale manutenzione.

Al termine della lettura, lo conservi con cura, potrà esserLe utile per ogni ulteriore consultazione.

Per qualsiasi ulteriore necessità, potrà contattare il nostro "SERVIZIO CLIENTI".

Telefonando al 199.13.31.31 (vedi tariffe sul retro copertina), potrà mettersi in contatto con uno dei nostri operatori qualificati, che sarà in grado di fornirLe tutte le informazioni sul funzionamento del Suo apparecchio e sulla nostra intera gamma di prodotti e servizi e che sarà pronto per accogliere tutti i Suoi suggerimenti ed osservazioni.

In caso di assenza dei nostri operatori, una messaggeria telefonica accoglierà la Sua chiamata per permetterci di risponderLe appena possibile.

Le ricordiamo che Beretta dispone di un'Organizzazione di Assistenza composta da personale qualificato pronto ad intervenire ad ogni Sua chiamata.

Per contattare il Centro di Assistenza Tecnica a Lei più vicino, potrà telefonare al numero 199.12.12.12 (vedi tariffe sul retro copertina) che La metterà in contatto con il Centro di Assistenza Tecnica operante nella Sua zona.

EN

Dear Client,

Beretta has always been committing itself to comply with the demands of its own Clients and uses all its experience and competence for the realization of all its appliances.

We made this advisory manual in order to let you become familiar with your new boiler and appreciate with maximum satisfaction the advantages of autonomous heating and instantaneous hot water production.

Please read carefully because, following our information and advice, you would be able to use properly your new appliance and provide for its proper maintenance.

Having finished reading, you should keep it with care; it could be useful for a later consultation. Il pannello di controllo remoto è conforme a:

- Direttiva Compatibilità Ettromagnetica 2004/108/CEE
- Direttiva Bassa Tensione 2006/95/CEE

# CE

| INDICE |                                                                                                    |                                                              |                                                                      |
|--------|----------------------------------------------------------------------------------------------------|--------------------------------------------------------------|----------------------------------------------------------------------|
| 1      | INFORMAZIONI GENERALI                                                                                                    | pag.                                                         | 5                                                                    |
| 2      | ACCENSIONE                                                                                                    | pag.                                                         | 8                                                                    |
| 3      | UTILIZZO DEL PANNELLO DI CONTROLLO REMOTO<br>3.1 Funzioni base (coperchio chiuso)<br>3.1.1 Scelta del modo di fuzionamento<br>Funzione estate<br>Funzione inverno<br>Funzionamento manuale - TERMOSTATO AMBIENTE<br>Funzionamento notturno<br>Funzionamento automatico CRONOTERMOSTATO<br>3.1.2 Selettore correzione temperatura ambiente impostata<br>3.1.3 Interruzione del tempo di riscaldamento<br>Pausa<br>Vacanze<br>3.1.4 Funzione di sblocco | pag.<br>pag.<br>pag.<br>pag.<br>pag.<br>pag.<br>pag.<br>pag. | 10<br>10<br>11<br>11<br>11<br>12<br>12<br>13<br>13<br>13<br>14<br>16 |
|        | <ul> <li>3.2 Funzioni avanzate (coperchio aperto)</li> <li>3.2.1 Impostazione della lingua</li> <li>3.2.2 Selezione dei menu disponibili</li> <li>3.2.3 Modifica dei dati preimpostati</li> <li>3.2.4 Descrizione dei menu<br/>Utente</li> <li>Visualizzare</li> <li>Ora+giorno</li> <li>Progr-Risc (PROGRAMMAZIONE RISCALDAMENTO)</li> <li>Progr-ACS (PROGRAMMAACQUA CALDA SANITARIA)</li> </ul>                                                     | pag.<br>pag.<br>pag.<br>pag.<br>pag.<br>pag.<br>pag.<br>pag. | 17<br>18<br>19<br>20<br>20<br>21<br>22<br>22<br>27                   |
| 4      | SPEGNIMENTO                                                                                                    | pag.                                                         | 31                                                                   |
| 5      | ANOMALIE                                                                                                    | pag.                                                         | 32                                                                   |
| 6      | VARIE                                                                                                    | pag.                                                         | 36                                                                   |
|        |                                                                                                    |                                                              |                                                                      |

In some parts of the manual, these symbols are used:

/!

ATTENTION = for actions that require particular caution and proper training

FORBIDDEN = for actions that MUST NOT be performed

The remote control panel complies with the following Directives:

- Electromagnetic compatibility Directive 2004/108/CEE
- Low-voltage Directive 2006/95/CEE

# CE

| ONTENTS                                                                                                    |                                                                                                    |                                                                                                    |
|----------------------------------------------------------------------------------------------------|----------------------------------------------------------------------------------------------------|----------------------------------------------------------------------------------------------------|
| GENERAL INFORMATIONI                                                                                                    | pag.                                                                                                    | 5                                                                                                    |
| SWITCHING ON                                                                                                    | pag.                                                                                                    | 8                                                                                                    |
| USING THE REMOTE CONTROL PANEL<br>3.1 Basic functions (dashboard cover closed)<br>3.1.1 Selecting the operating mode<br>Summer mode<br>Winter mode<br>Manual operating mode – ROOM THERMOSTAT<br>Night operating mode<br>Automatic operating mode PROGRAMMABLE<br>ROOM THERMOSTAT<br>3.1.2 Selector for adjusting the room temperature set<br>3.1.3 Interrupting the heating schedule<br>Pause<br>Holiday<br>3.1.4 Unblocking function | pag.<br>pag.<br>pag.<br>pag.<br>pag.<br>pag.<br>pag.<br>pag.                                                                                                    | 10<br>10<br>11<br>11<br>11<br>12<br>12<br>13<br>13<br>13<br>14<br>16                                                                                                    |
| <ul> <li>3.2 Advanced functions (dashboard cover open)</li> <li>3.2.1 Setting the language</li> <li>3.2.2 Selecting the menus available</li> <li>3.2.3 Adjusting the preset data</li> <li>3.2.4 Description of menus</li> <li>User</li> <li>Displaying</li> <li>Time+day</li> <li>HTG-PROG (HEATING SCHEDULE)</li> <li>HOTW-PROG (DOMESTIC HOT WATER SCHEDULE)</li> </ul>                                                              | pag.<br>pag.<br>pag.<br>pag.<br>pag.<br>pag.<br>pag.<br>pag.                                                                                                    | 17<br>18<br>19<br>20<br>20<br>21<br>22<br>22<br>22                                                                                                    |
| SWITCHING OFF                                                                                                    | pag.                                                                                                    | 31                                                                                                    |
| FAULTS                                                                                                    | pag.                                                                                                    | 32                                                                                                    |
| MISCELLANEOUS                                                                                                    | pag.                                                                                                    | 36                                                                                                    |
|                                                                                                    | ONTENTS         GENERAL INFORMATIONI         SWITCHING ON         USING THE REMOTE CONTROL PANEL         3.1 Basic functions (dashboard cover closed)         3.1.1 Selecting the operating mode         Summer mode         Winter mode         Manual operating mode – ROOM THERMOSTAT         Night operating mode         Automatic operating mode PROGRAMMABLE         ROOM THERMOSTAT         3.1.2 Selector for adjusting the room temperature set         3.1.3 Interrupting the heating schedule         Pause         Holiday         3.1.4 Unblocking function         3.2 Advanced functions (dashboard cover open)         3.2.1 Setting the language         3.2.2 Selecting the menus available         3.2.3 Adjusting the preset data         3.2.4 Description of menus         User         Displaying         Time+day         HTG-PROG (HEATING SCHEDULE)         HOTW-PROG (DOMESTIC HOT WATER SCHEDULE)         SWITCHING OFF         FAULTS         MISCELLANEOUS | SONTENTS         GENERAL INFORMATIONI       pag.         SWITCHING ON       pag.         USING THE REMOTE CONTROL PANEL       pag.         3.1 Basic functions (dashboard cover closed)       pag.         3.1.1 Selecting the operating mode       pag.         Summer mode       pag.         Winter mode       pag.         Manual operating mode – ROOM THERMOSTAT       pag.         Night operating mode       pag.         Automatic operating mode PROGRAMMABLE       pag.         ROOM THERMOSTAT       pag.         3.1.2 Selector for adjusting the room temperature set       pag.         3.1.3 Interrupting the heating schedule       pag.         Pause       pag.         Holiday       pag.         3.2.1 Setting the language       pag.         3.2.2 Selecting the menus available       pag.         3.2.3 Adjusting the preset data       pag.         3.2.4 Description of menus       pag.         J.2.4 Description of menus       pag.         J.2.4 Description of menus       pag.         J.2.4 Description of menus       pag.         J.2.4 Description of menus       pag.         J.2.5 Selecting the foreset data       pag.         J.2.4 Description of |

In some parts of the manual, these symbols are used:

/!`

**ATTENTION =** for actions that require particular caution and proper training

FORBIDDEN = for actions that MUST NOT be performed

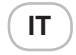

#### 1 INFORMAZIONI GENERALI

PER UN USO CORRETTO DEL PANNEL-LO DI CONTROLLO REMOTO VI INVI-TIAMO A LEGGERE ATTENTAMENTE IL CONTENUTO DEL PRESENTE MANUALE. **AVVERTENZE** 

- Il pannello di controllo remoto deve essere installato nel locale a voi più accessibile per il controllo della temperatura ambiente (generalmente è il soggiorno).
- Per consentire una più agevole lettura del display, il pannello di controllo deve essere posizionato, come prevedono le normative, a 1,5 metri da terra.
- 3) Il pannello di controllo remoto è alimentato in bassa tensione direttamente dalla caldaia. Al suo interno è comunque presente una batteria tampone che garantisce il mantenimento delle impostazioni utente anche in caso di black-out o di interruzione del collegamento caldaia.
- 4) Il pannello di controllo deve essere tassativamente tenuto lontano da fonti di calore o da correnti d'aria: queste possono compromettere la bontà delle rilevazioni del termostato ambiente incorporato nel pannello stesso.
- Non aprire per nessun motivo il pannello: il suo funzionamento non necessita di alcuna manutenzione.
- Non eseguire pressioni sul vetro del display a cristalli liquidi: tale operazione potrebbe danneggiare il vetro stesso e causare problemi di visualizzazione.
- Per la pulizia del display servirsi esclusivamente di un panno asciutto: eventuali infiltrazioni potrebbero danneggiare i cristalli liquidi.

#### MODALITÁ DI UTILIZZO

Il pannello di controllo remoto prevede tre modalità di utilizzo:

- TERMOSTATO AMBIENTE Il pannello di controllo si preoccupa di mantenere costante la temperatura dell'ambiente secondo i parametri inseriti dall'utente.
- 2) CRONOTERMOSTATO In questo caso sarà per voi possibile una gestione più raffinata del riscaldamento domestico in quanto potrete decidere come e quando la caldaia entrerà in funzione per riscaldare gli ambienti.
- 3) CONTROLLO CALDĂIA In questa modalità di utilizzo il pannello di controllo permette di gestire il funzionamento della caldaia senza controllo della temperatura ambiente. In questo caso è necessario utilizzare un termostato ambiente esterno.

#### **1 GENERAL INFORMATION**

EN

FOR A PROPER USE OF THE REMOTE CONTROL PANEL, PLEASE READ CARE-FULLY THE ENTIRE CONTENTS OF THIS MANUAL.

#### WARNINGS

- The remote control panel has to be installed in the room most accessible for checking the temperature of the environment (normally the living room).
- In order to read the display more easily, the remote control panel has to be placed, according to standards, at a height of 1.5 metres from the floor.
- 3) The control panel is supplied with low-voltage directly by the boiler. Nevertheless, it contains a buffer battery, which guarantees the maintenance of the user settings even when there is a blackout or a break in the boiler connection.
- 4) It is essential that the control panel be kept away from heat sources and draughts: these may affect the accuracy of the room thermostat incorporated in the panel.
- 5) Do not attempt to open the panel: it requires no maintenance.
- 6) Do not press against the surface of the liquid crystal display: this could damage the surface itself and cause viewing problems.
- To clean the display, simply wipe with a dry cloth: any infiltrated liquid could damage the liquid crystals.

#### HOW TO USE

The remote control panel has three operating modes:

1) ROOM THERMOSTAT

The control panel keeps the temperature of the environment constant, based on the settings made by the user.

- 2) PROGRAMMABLE ROOM THERMOSTAT In this mode, advanced settings are available; you can decide how and when the boiler will switch on to heat up the environment.
- 3) BOILER CONTROL

In this mode, the control panel works only with the boiler controls; it does not control the temperature of the environment. For that, you should use an external room thermostat.

#### COSA VISUALIZA IL DISPLAY

IT

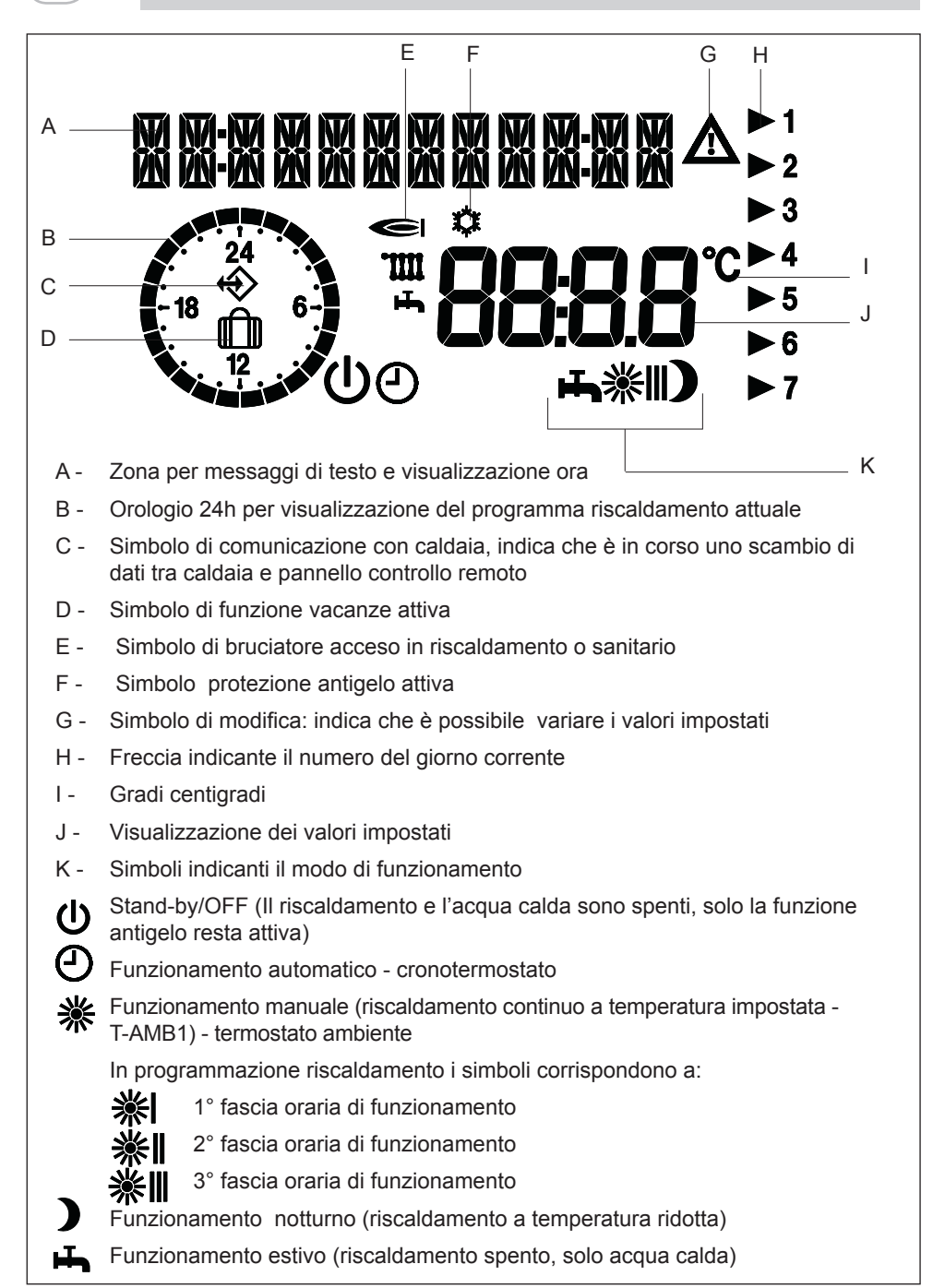

EN

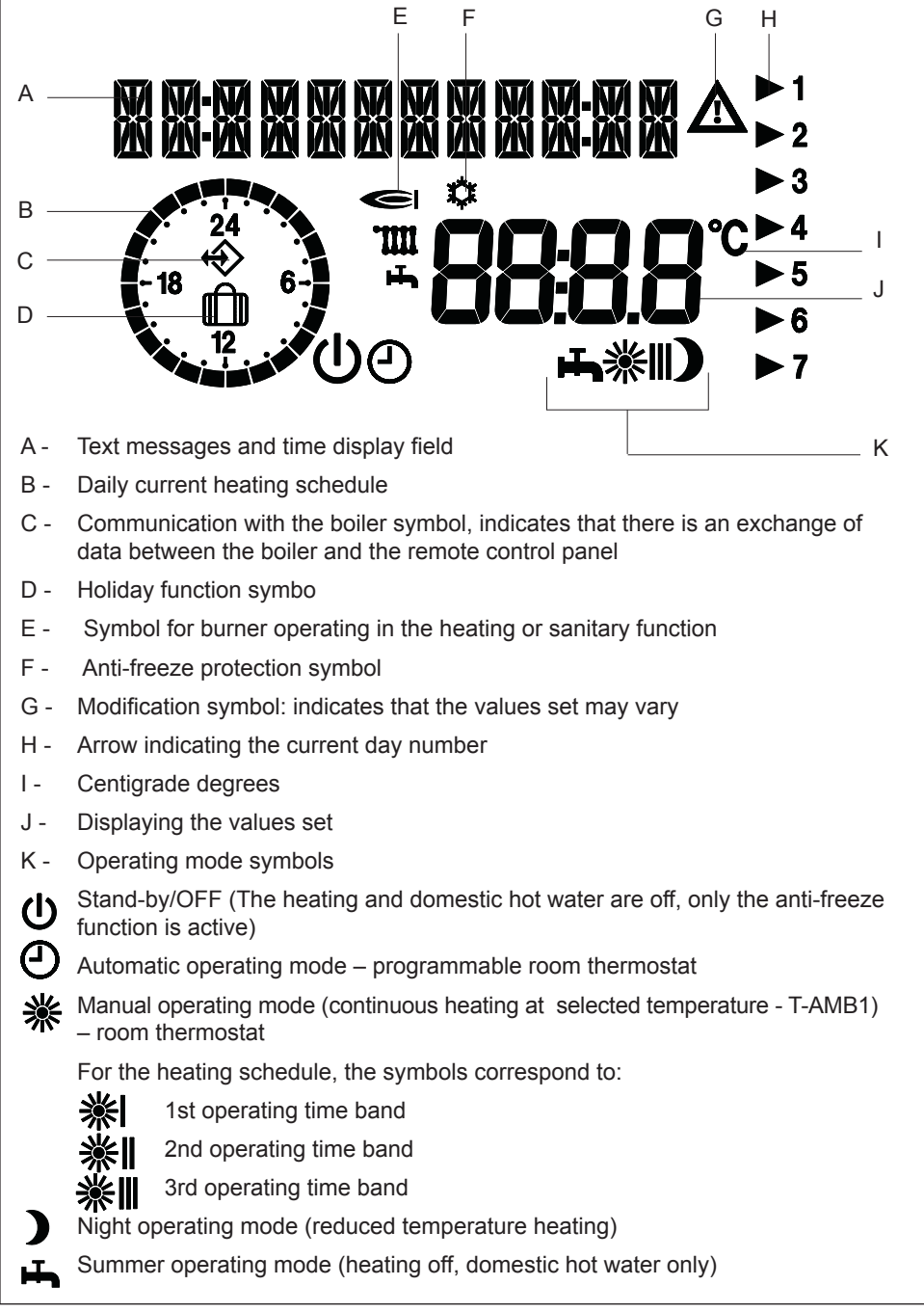

7

With the dashboard cover closed, push the button  $\mathbf{U}$ until you see on the display the desired operating mode, summer **H**or winter O -  $\divideontimes$  - ) (the display shows one of the available winter operating modes -

EN

The remote control panel starts up in the operating mode in which was set to work before it was switched off: if it was in winter mode 袾 , it starts up in winter mode; if it was in summer mode **H**, it starts up in summer mode.

The boiler will start up and continue to operate until the selected temperatures are reached.

If faults occur on starting

or operating, the boiler will make a "safety stop" and a fault code will appear on the display.

see section "Winter operating mode").

2 SWITCHING ON

7

1 ►2

3

5

6

7

AUTO MAN

<u>ים קר</u>

namento invernale disponibili - vedi para-1 다귀// - 2 3

Il pannello di controllo remoto si attiva nello stato in cui si trovava prima dello spegnimento: se si trovava nella funzione inverno 💥 . si riaccenderà in inverno: se si trovava in estate , si attiverà in questo stato.

grafo "Funzione inverno").

La caldaia effettuerà la fase di avviamento e resterà in funzione fino a quando saranno raggiunte le temperature impostate. Nel caso si verificassero

anomalie di accensione o di funzionamento, la caldaia effettuerà un "arresto di sicurezza" e sul pannello di controllo verrà visualizzato un codice anomalia.

- premere contemporaneamente i tasti PAUSE+ AUTO-MAN sul pannello di controllo remoto.

Il ripetersi di blocchi suggerisce l'intervento del Centro di Assistenza Tecnica.

Per ripristinare le condizioni

di avviamento:

Per informazioni dettagliate riferirsi al capitolo "Anomalie".

For detailed information, see section "Faults".

To reset the boiler:

press the PAUSE and AUTO-MAN buttons simultaneously on the remote control panel.

If the blocking fault occurs over again, contact the Service Center.

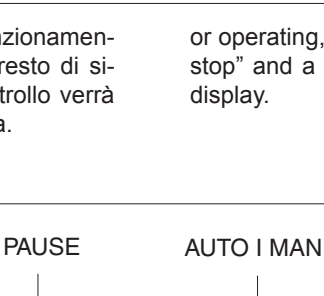

RESET

IT 2 ACCENSIONE

Con lo sportellino del pannello di controllo

remoto chiuso, premere il tasto  $\mathbf{U}$  fino a

visualizzare il tipo di funzionamento desi-

derato, estate 🛏 o inverno 🕘 - 💥 - 🕽 (il

display visualizza uno dei modi di funzio-

0.51

**0**|≍∭

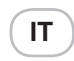

#### ATTENZIONE

Il pannello di controllo remoto svolge funzioni diverse a seconda che lo sportellino frontale sia aperto o chiuso.

A **coperchio chiuso** sono disponibili le funzioni base che consentono all'utente di accendere e spegnere la caldaia, scegliere il tipo di funzionamento desiderato e sbloccare la caldaia dopo un'anomalia.

Molto interessante è la presenza del selettore di modifica della temperatura ambiente, che permette di correggere in maniera molto semplice e veloce, il valore di temperatura ambiente impostato di  $\pm$  5°C.

A **coperchio aperto** sono disponibili funzioni più avanzate come, per esempio, modifica delle temperature, impostazione del programma riscaldamento e altro (vedi capitolo dedicato).

#### ATTENTION

The remote control panel carries out different functions, depending on the dashboard cover being open or closed.

EN

With the dashboard **cover closed**, basic functions are available, which allow the user to switch on or off the boiler, choose the desired operating mode and unblock the boiler when a fault occurred.

It is very interesting the presence of the selector for adjusting the room temperature, which facilitates the correction of the

room temperature set with ± 5°C.

With the dashboard **cover open**, advanced functions are available, as for instance regulating temperatures, setting the heating schedule and others (see dedicated chapter).

#### IT **3 UTILIZZO DEL PANNELLO DI CONTROLLO REMOTO**

#### 3.1 Funzioni base (coperchio chiuso)

#### **3 USING THE REMOTE CON-**TROL PANEL

EN

#### 3.1 Basic functions (dashboard cover closed)

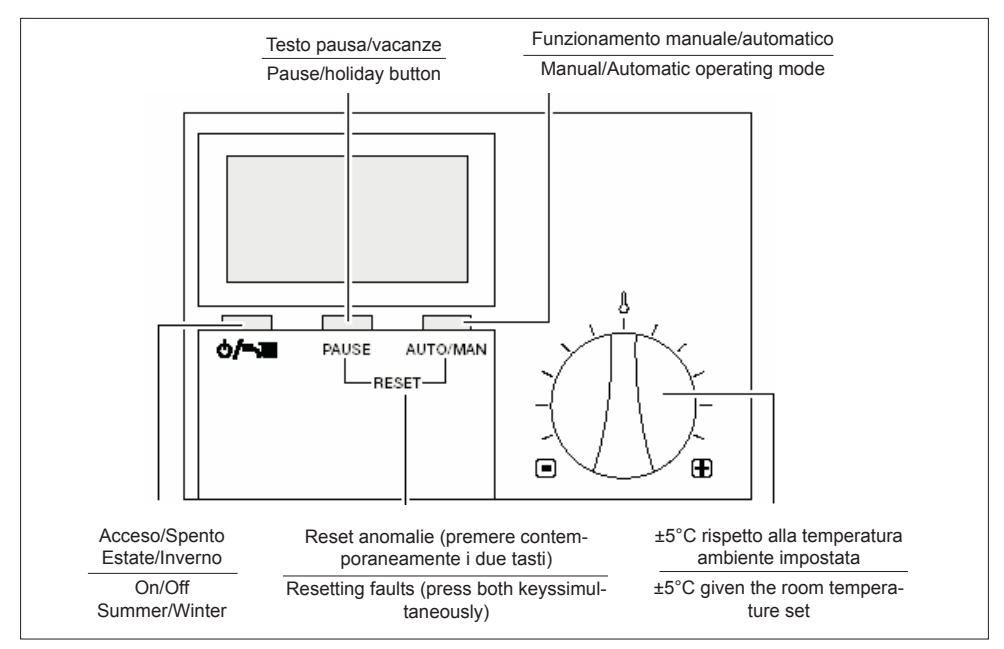

Con il coperchio chiuso sono attivi i sequenti tasti:

With the cover closed, the following buttons are enabled:

Acceso/spento, selezione regimi di (I) = On/Off, selects the operating mode funzionamento

Pause/Vacanze (Interruzione del tempo PAUSE Pause/Holiday (Interrupts the heating di riscaldamento)

Nella funzione inverno consente la AUTOIMAN scelta dei modi di funzionamento: manuale, notturno e automatico

Premuti contemporaneamente generano uno sblocco della caldaia (RESET)

Selettore per la correzione di ±5°C della temperatura ambiente impostata.

PAUSE AUTO I MAN + RESET

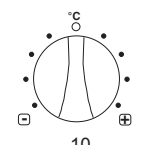

schedule)

In winter mode, selects the operating mode: manual, night or automatic

Pressed simultaneously, they unblock the boiler (RESET)

Selector for adjusting the room temperature set with ±5°C.

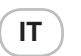

#### 3.1.1 Scelta del modo di funzionamento FUNZIONE ESTATE

Solo acqua sanitaria

Per attivare la funzione estate, premere il tasto **U Tilli** fino a visualizzare sul display il simbolo **"T"**.

Per modificare i valori di tem-

rirsi al MENU UTENTE (paragrafo 3.2.4. sezione dedicata "T-ACS").

#### **FUNZIONE INVERNO**

Acqua calda sanitaria + riscaldamento.

Per attivare la funzione inverno premere il tasto " **U = ``IIII** ".

Per operare la scelta del tipo di funzionamento invernale, premere il tasto AUTO/ MAN fino a visualizzare sul display il simbolo corrispondente alla funzione desiderata.

Il display visualizza uno dei tre modi di funzionamento invernale disponibili:

#### Funzionamento manuale 🗰

Quando sul display è attivo il simbolo "

\*, il pannello di controllo remoto funziona come TER-MOSTATO AMBIENTE.

Nella funzione "\*\* si ha un tipo di funzionamento "manuale", cioè indipendente dalle fasce orarie impostate nella programmazione riscal-

damento (paragrafo 3.2.4. sezione dedicata PROGR-RISC).

Otteniamo che il riscaldamento funziona in continuo alla temperatura scelta (vedi MENU UTENTE ).

Per modificare il valore di temperatura ambiente, riferirsi al capitolo "Modifica dei dati preimpostati" paragrafo 3.2.3, sezione dedicata "T-AMB".

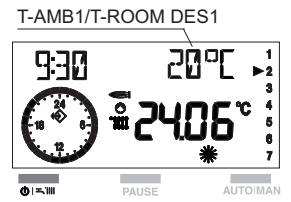

# 3.1.1 Selecting the operating mode

EN

#### SUMMER MODE

Domestic hot water only

To select summer operating mode, press the **O S iiii** button until you see on the display the "**H**" symbol.

To adjust the domestic hot water temperature, see USER MENU (paragraph 3.2.4. "T-DHW" de-

dicated section)

#### WINTER MODE

Domestic hot water + heating.

To select the winter operating mode, press the "**UT**, **IIII**" button.

To select the desired winter operating mode, press the AUTO/MAN button until you see the corresponding symbol on the display.

The display shows one of the available winter operating modes:

#### Manual mode 💥

When the symbol "**\***", is displayed, the remote control panel operates as **ROOM** 

#### THERMOSTAT.

In the "\*\* operating mode, the boiler works "manually", that is to say independently of the time bands set in the heating schedule (paragraph 3.2.4. HTG-PROG dedicated section). As a result, the heating works continuously

at the selected temperature (see

#### USER MENU).

To modify the room temperature, see section "Adjusting the preset data" paragraph 3.2.3, "T-ROOM" dedicated section.

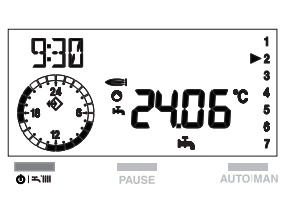

#### Funzionamento Notturno

Quando sul display è attivo il simbolo " **)** ", il riscaldamento è spento.

Il funzionamento si attiverà solo se la tem-

peratura ambiente scende al di sotto delle temperatura ridotta impostata (T-RIDOTTA - vedi MENU UTENTE, paragrafo 3.2.4).

Per modificare il valori di temperatura ridotta, riferirsi al capitolo "Modifica dei dati preimpostati"

paragrafo 3.2.3., sezione dedicata "T-RI-DOTTA").

# Funzionamento automatico

Quando sul display è attivo il simbolo " O", il pannello di controllo remoto funziona come **CRONOTERMOSTATO** secondo le fasce orarie impostate in

programmazione riscaldamento.

Per la loro programmazione riferirsi al paragrafo 3.2.4 sezione dedicata " PROGR-RISC".

Con la funzione " 🕑 " si ha un funzionamento "automatico" della caldaia.

Per modificare i valori di temperatura ambiente, riferirsi al capitolo "Modifica dei dati preimpostati" paragrafo 3.2.3., sezione dedicata "T-AMB").

Per ritornare al funzionamento automatico, dopo un periodo funzionamento in manuale, è necessario agire sul tasto AUTO/MAN fino a visualizzare nuovamente sul display il simbolo " O".

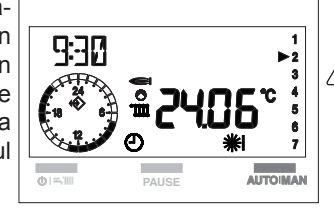

Night operating mode

When the "  $\mathbf{\tilde{D}}$  ",symbol is displayed, the heating is off.

EN

he heating function will enable only if the

room temperature falls below the reduced temperature set (T-REDUCED - see USER MENU, paragraph 3.2.4)..

To adjust the reduced temperature values, see chapter "Adjusting the preset data" paragraph 3.2.3., "T-REDU-

CED" dedicated section).

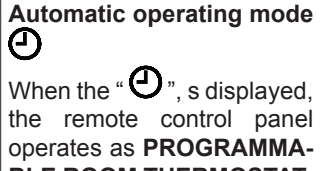

BLE ROOM THERMOSTAT, given the heating time bands

scheduled. The time bands are three and

they identify with the symbols: **※** e **※**I - **※Ⅲ** - **※Ⅲ** 

To adjust them, see the paragraph 3.2.4 "HTG-PROG" dedicated section.

In the "  $\mathfrak{O}$  " operating mode, the boiler works "automatically".

To adjust the room temperature values, see chapter "Adjusting the preset data" paragraph 3.2.3., "T-ROOM" dedicated section.

> To return to the automatic operating mode after a period of manual functioning, you need to press the button AUTO/MAN until the display shows the" O " symbol.

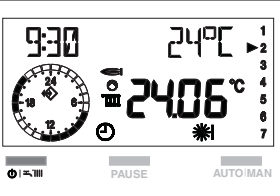

T-RIDOTTA/T-REDUCED

חרף

Wo

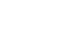

#### 3.1.2 Selettore correzione temperatura ambiente impostata

9:70

°C Ô

selettore correzione temperatura ambiente (± 5°C)

selector for adjusting the room

temperature (± 5°C)

IT

Nei modi di funzionamento manuale e automatico, il riscaldamento dipende dalle temperature ambiente impostate.

Queste temperature possono essere modificate di ± 5°C agendo sul selettore vedi figura.

Per correggere la temperatura operare come seque:

- ruotare il selettore verso destra per incrementare la temperatura impostata.
- ruotare il selettore verso sinistra per diminuire il valore.

Non è possibile utilizza-

- /!` re il selettore per modificare la temperatura dell'acqua sanitaria.
- La correzione non influisce sulla /!> temperatura ridotta impostata (funzionamento notturno).

#### 3.1.3 Interruzione del tempo di riscaldamento PAUSA

La procedura di PAUSA è attiva solo nel funzionamento e 

Durante questa fase la caldaia resterà spenta e si riaccenderà quando saranno termina-

te le ore di PAUSA impostate o quando la temperatura ambiente scende al di sotto di quella ridotta.

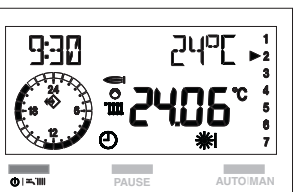

#### Selector for adjusting the 3.1.2 room temperature set

EN

In the manual and automatic operating modes, the heating function depends on the room temperature values set.

These values can be adjusted with ± 5°C by turning the selec-

To adjust the temperature, proceed as follows:

to increase the temperature set, turn the selector to the right.

to decrease the temperature set, turn the selector to the left.

It is not possible to use the selector for adjusting the domestic hot water temperature.

The modification does not produce any effect on the reduced temperature set (night operating mode).

#### 3.1.3 Interrupting the heating schedule

#### PAUSE

The PAUSE function is active only in the and e 💥 💥 \_ **₩I**\_ **₩II** operating mode.

During this phase, the boiler does not operate and it will start over when the PAUSE

time band set is finished or when the room temperature falls under the reduced temperature set.

1 ▶2

tor - see figure.

(FF)

PAUSE

PAUSE

PAUSA PAUSE

9:70

#### Premendo una volta il tasto PAUSE, il display visualizza al posto della temperatura ambiente quattro zeri.

IT

Se entro 5 sec. dalla prima pressione del tasto PAUSE non si effettua alcuna modifica.

Premendo una seconda volta il tasto PAU-SE è possibile iniziare ad impostare le ore di interruzione. fino ad un massimo di 24

ore.

Il display si presenta come in figura.

Ogni pressione del pulsante **PAUSE** aumenta l'interruzione di + 1 ora.

Ogni pressione del tasto AU-TO-MAN diminuisce l'interruzione di -1 ora.

Il programma " PAUSA" si attiva subito dopo l'impostazione delle ore di PAUSA e termina al loro scadere.

Per uscire dalla funzione PAUSA, prima della fine del tempo impostato, è necessario premere il tasto " U ", dopo alcuni secondi la scritta PAUSA scompare.

Ripremere il tasto " **U** " per posizionarsi sulla funzione desiderata.

If you press the PAUSE button If you press the PAUSE button once, the display shows four zeros in the room temperature field.

If, for 5 sec. from the first pressing you do not make any modification, the panel exits the function.

another time, you can move on to set the

/

interruption time bands. which can reach a maximum of 24 hours.

The display appears as in fiqure.

Each pressing of the **PAUSE** button increases the interruption time band with 1 hour.

Each pressing of the AUTO/MAN button decreases the interruption time band with 1 hour.

The "PAUSE" function enables right after the PAUSE hours are set and disables when they are over.

To exit the PAUSE function before the time set is over, you have to press the " $\mathbf{U}$ ". button; after some seconds the PAUSE word disappears from the display.

Press again the "**U**" button, to select the function desired

#### VACANZE

Per attivare il programma è necessario posizionarsi in regime invernale, e superare le 24 ore di PAUSA nel seguente modo:

- dalla funzione inverno premere il tasto PAUSE.

Il display visualizza al posto della temperatura ambiente quattro zeri.

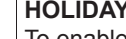

1

7

To enable the function, you have to set the system in winter mode and overtake the 24 hours PAUSE in the following way:

- in winter mode press the PAUSE button.

The display shows four zeros in the room temperature field.

HOLIDAY

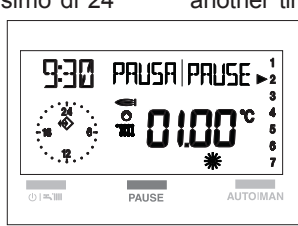

PAUSE

<u>Juhit</u>

9:30

EN

EN

- premere ripetutamente PAU-SE per iniziare ad impostare le ore di interruzione.

IT

Superate le 24 ore sul display scomparirà la scritta PAUSA. Sul display appare DURATA VACAN e il numero dei giorni di assenza (ad esempio. 01)

 $\underline{\land}$ 

Se non si effettua alcuna impostazione, dopo 3 sec. dalla visualizzazione della scritta DURATA VACAN, il pannello esce

automaticamente dalla programmazione.

Con il pulsante PAUSE è possibile incrementare la durata dei giorni di vacanza. Con il pulsante AUTO/MAN è possibile decrementare la durata dei giorni di vacanza. Per rendere operativa la programmazione attendere circa 3 sec, il pannello memorizza i dati impostati.

Sul display compare "

Il pannello si posiziona nello stato spento.

 $\triangle$ 

II programma "VACANZE" si attiva immediatamente dopo

930

aver impostato i valori.

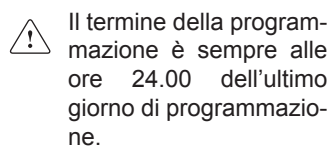

Per interrompere anticipatamente la funzione Vacanze, premere il tasto"  $\mathbf{\Phi}$ ".

Il simbolo " III simbolo " si disattiva.

Selezionare il tipo di funzionamento desiderato

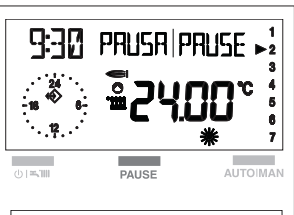

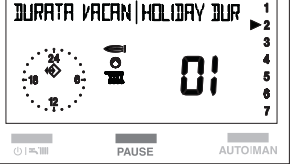

- press the PAUSE button repeteadly to start setting the interruption hours. Once the 24 hours are overtaken, the PAU-SE word will disappear from the display

The displayshows HOLIDAY DUR and thenumber of days of absence (forexample 01).

If you do not make any setting, after 3 sec. from displaying HOLIDAY DUR, the panel automatically exits the programming

With the PAUSE button, you can increase the number of vacation days.

With the AUTO/MAN button, you can decrease the number of vacation days.

To enable the function, wait 3 seconds, the panel memorizes the data set

On the display appears " III.". The panel enters off mode.

> The "HOLIDAY" function will enable right after the values are set.

> > The function always disables at 24.00 of the last day scheduled.

If you want to disable the Holiday function before it was scheduled to stop, press the"

U " button.

The "

Select the desired operating mode.

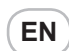

#### 3.1.4 Funzione di sblocco

Premendo contemporaneamente i tasti

#### PAUSE

#### 3.1.4 Unblocking function

Pressing simultaneously the buttons

#### AUTO I MAN

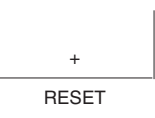

è possibile ripristinare il funzionamento della caldaia dopo un arresto dovuto ad un'anomalia di funzionamento.

Durante questa funzione il display visualizza la scritta RE-SET e il simbolo " <u>'</u> ampeggiante.

Dopo alcuni istanti la scritta RESET scompare, appaiono nuovamente per alcuni secondi il codice anomalia e il simbolo " (A) ", dopodiché la caldaia riprende il normale funzionamento.

Se dopo un arresto di sicurezza, la caldaia effettua la fase di accensione e riprende il regolare funzionamento, l'arresto è riconducibile ad una situazione casuale.Il ripetersi di blocchi suggerisce l'intervento del Centro di Assistenza Tecnica.

- È possibile effettuare fino ad un massimo di 5 tentativi di sblocco. Se il numero di tentativi di sblocco è esaurito, sul pannello comando si visualizza l'allarme 99. A questo punto è necessario ripristinare il funzionamento agendo sul selettore di funzione (RESET) della caldaia oppure, trascorsi 15 minuti, resettando di nuovo da REC.
- Per la descrizione delle anomalie fare riferimento al capito 5 Anoma-lie".

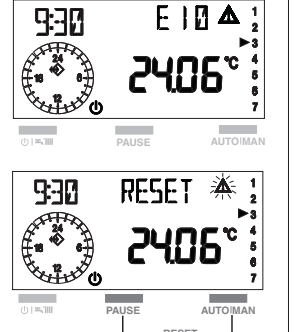

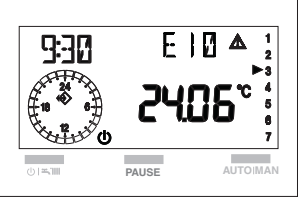

you can reset the boiler after a safety stop caused by a functioning fault.

During this function, the display shows the word RESET and the " 🕂 " flashing symbol.

After some moments, the word RESET dissapears, the fault code and the " <u>A</u> ", symbol appear again for some seconds and then the boiler starts to work normally.

If, after a safety stop, the boiler starts over to work normally, the blocking is due to a casual situation.

If the blockings repeat, you should call the Service Center.

- You can make up to 5 unblocking attempts. If the number of attempts is exhausted, on the remote control panel fault 99 is shown. At this point it is necessary to reset the boiler by turning the boielr selector (RESET) or, after 15 minutes, resetting from the remote control panel.
- For faults description, please refer to chapter 5 "Faults".

## T

# 3.2 Funzioni avanzate (coperchio aperto)

#### 3.2 Advanced functions (dashboard cover open)

EN

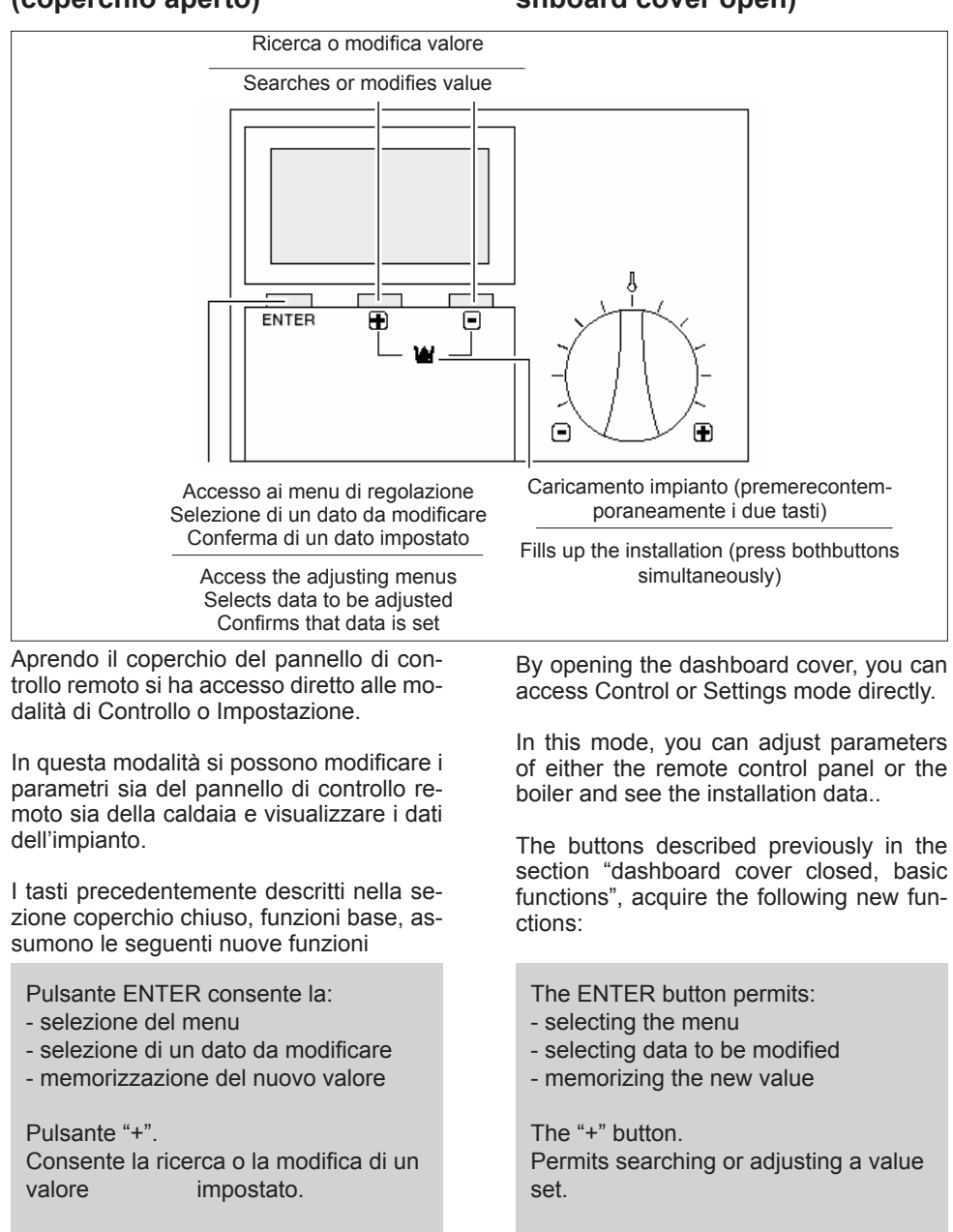

Pulsante "-". Consente la ricerca o la modifica di un valore impostato The "-" button. Permits searching or adjusting a value set

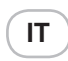

#### 3.2.1 Impostazione della lingua

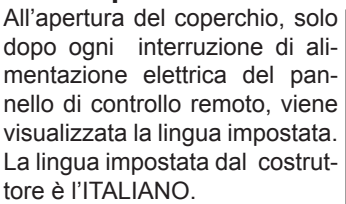

Se la lingua visualizzata è quella desiderata, premere 2 volte ENTER per proseguire.

Alle successive riaperture del coperchio, il display visualizzerà la scritta "UTENTE".

Se la lingua visualizzata non corrisponde a quella desiderata modificarla come segue:

- subito dopo l'apertura del coperchio, premere ENTER.
   Sul display compaiono la lingua corrente e il simbolo "<u>(1)</u>".
- premere i tasti +/-, per scegliere la lingua; di seguito elenchiamo quelle disponibili:

ITALIANO PORTUGUES POLSKI CROATIAN CESKY LIETUVISKAI LATVIESU SLOVENSKY MAGYAR DEUTSCH ENGLISH FRANCAIS NEDERLANDS ESPANOL

 confermare la scelta premendo EN-TER.

# ENGLISH ENGLISH C

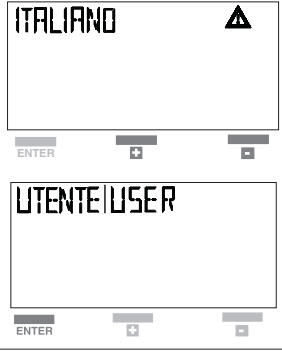

#### 3.2.1 Setting the language

EN

By opening the dashboard cover, only after each power supply interruption of the remote control panel, the display shows the language set. The language set by the manufacturer is ITALIAN.

If the language displayed corresponds to the one you desire, press ENTER twice to move on.

If you reopen the dashboard cover successively, the display will show the word "USER".

If the language displayed does not correspond to the one you desire, adjust it as follows:

- right after you open the dashboard, press ENTER.

The current language and the

" 🖄 " symbol appear on the display.

- press the +/- buttons to se-

lect the language; here are the ones available:

ITALIANO PORTUGUES POLSKI CROATIAN CESKY LIETUVISKAI LATVIESU SLOVENSKY MAGYAR DEUTSCH ENGLISH FRANCAIS NEDERLANDS ESPANOL

 confirm the selection by pressing EN-TER.

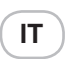

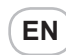

#### 3.2.2 Selezione dei menu disponibili

Vi-

Con il pulsante +/- è possibile scorrere i menu disponibili, di seguito elencati:

UTENTE: Impostazione di valori da parte dell'utente

VISUALIZZARE

sualizzazione delle temperature e dei valori dell'impianto (in questo menu non è possibile modificare i valori visualizzati)

ORA-GIORNO: Impostazione dell'ora e del giorno della settimana

PROGR-RISC: Impostazione del programma di riscaldamen-

to

TECNICO: Impostazione dei parametri (a cura dell'installatore)

Per accedere ad un menu premere EN-TER.

#### 3.2.3 Modifica dei dati preimpostati

Per modificare i valori impostati nei singoli menu procedere come di seguito descritto:

- dopo aver scelto il MENU come sopra descritto ed esservi entrati, scegliere il parametro da modificare agendo con i tasti + o -, quindi
- premere il pulsante ENTER per confermare la scelta. La comparsa sul display del simbolo " <sup>(1)</sup> " indica che è possibile modificare il valore
- modificare il valore del parametro impostato, agendo con i tasti + o -.
- premere il pulsante ENTER per confermare la modifica.

Il nuovo valore viene memorizzato e sul display si spegne il simbolo " 🖄 ".

Se non si desidera memorizzare il nuovo valore impostato, chiudere il coperchio di servizio del pannello di controllo remoto prima di premere ENTER.

#### 3.2.2 Selecting the menus available

With the +/- buttons, you can run through the menus available, presented below::

USER: Setting values, made by user

DISPLAYING: Displaying temperatures and installation data (in this menu it is not possible to modify the values displayed)

TIME+DAY: Setting the hour and day of the week

HTG-PROG Setting the heating schedule

EXPERT: Setting parameters, made exclusively by the Service Center

Press ENTER to go to a menu.

#### 3.2.3 Adjusting the preset data

To adjust the values set in each menu, proceed as follows:

- after you selected and entered the MENU in the way it is written above, with the + or - buttons select the parameter to be adjusted, then
- press ENTER to confirm the selection.
   The display of the " <u>'</u> symbol indicates that it is possible to modify the value
- adjust the value of the parameter set by pressing the + or – button.
- press ENTER to confirm the modification.

The new value is memorized and the " <u>'</u>' symbol dissappears from the display.

If you do not want the remote control panel to memorize the new value set, close the dashboard cover before pressing ENTER.

VISUALIZZARE|DISPLAY

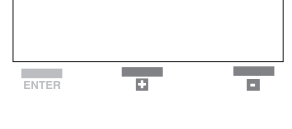

VISUALIZZARE DISPLAY

ENTER

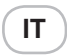

# 3.2.4 Descrizione dei menu UTENTE

Nel menu utente è possibile impostare i seguenti valori

- T-ACS 1 (35°C-60°C): La temperatura desiderata dell'acqua calda sanitaria.

La temperatura desiderata per la **prima fascia oraria** in caso di programma acqua calda sanitaria (PROGR-ACS), vedi pag. 25

- T-ACS 2 (35°C-60°C): La temperatura desiderata per la seconda fascia oraria in caso di programma acqua calda sanitaria (PROGR-ACS).
- T-ACS 3 (35°C-60°C):La temperatura desiderata per la **terza fascia oraria** in caso di programma acqua calda sanitaria (PROGR-ACS).
- TEMP-AMB 1 (5°C-40°C): La temperatura comfort in caso di funzionamento manuale (vedi funzionamento manuale - pag. 10)

La temperatura desiderata per la **prima fascia oraria** in caso di programmazione riscaldamento (PROGR-RI-SC), vedi pag. 20

- TEMP-AMB 2 (5°C-40°C °C): La temperatura desiderata per la seconda fascia oraria.
- TEMP-AMB 3 (5°C-40°C): La temperatura desiderata per la **terza fascia oraria**.
- T-RIDOTTA (5°C-40°C): La temperatura desiderata per il funzionamento notturno e per lo stato di PAUSA.
- INDIETRO: Consente di tornare al menu UTENTE

Per variare i valori impostati seguire quanto descritto nel paragrafo "Modifica dei valori impostati"

# 3.2.4 Description of menus USER

In the user menu, you can set the following values:

EN

- T-DHW 1 (35°C-60°C): Desired domestic hot water temperature.

Desired temperature for the **first time band** in case of domestic hot water schedule (HOTW-PROG), see page 25

- T-DHW 2 (35°C-60°C): Desired temperature for the **second time band** in case of domestic hot water schedule (HOTW-PROG).
- T-DHW 3 (35°C-60°C): Desired temperature for the **third time band** in case of domestic hot water schedule (HO-TW-PROG).
- T-ROOM DES 1 (5°C-40°C): Comfort level temperature in case of manual operating mode (see manual operating mode – page 10)

Desired temperature for the **first time band** in case of heating schedule (HTG-PROG), see page 20

- T-ROOM DES 2 (5°C-40°C °C): Desired temperature for the second time band.
- T-ROOM DES 3(5°C-40°C):Desired temperature for the **third time band**.
- T-REDUCED (5°C-40°C): Desired temperature for night operating mode and for PAUSE mode.
- RETURN: Permits returning to USER menu

To change the values set, follow the indications in the paragraph "Adjusting the values set"

## IT

#### VISUALIZZARE

Nel menu visualizzare è possibile scorrere i seguenti valori che si riferiscono alle temperature lette istantaneamente:

- T ESTERNA: Si visualizza la temperatura esterna, solo se alla caldaia è stata collegata una sonda esterna.

Premendo il tasto ENTER si visualizza il valore massimo di temperatura ed l'ora in cui è stato registrato.

Premendo + e - vengono visualizzati i valori massimo e minimo e l'ora in cui sono stati registrati.

Premendo ENTER si ritorna al menu VISUALIZZARE.

- T-AMBIENTE: Visualizzazione della temperatura ambiente [°C].

Premendo ENTER viene visualizzata la temperatura ambiente impostata (T-AMB1).

Premendo + e - vengono visualizzati i valori massimo e minimo e l'ora in cui sono stati registrati.

Premendo ENTER si ritorna al menu T-AMBIENTE.

 T-ACS: Visualizzazione della temperatura in tempo reale dell'acqua calda [°C].

Premendo ENTER viene visualizzata la temperatura attuale desiderata.

Premendo ENTER si ritorna al menu T-ACS.

 T-MANDATA: Visualizzazione della temperatura di mandata della caldaia [°C].

Premendo ENTER viene visualizzata la temperatura calcolata.

Premendo ENTER si ritorna al menu T-MANDATA.

- MODULAZIONE: Non utilizzabile
- TEMPO BRUC: Visualizzazione delle ore di lavoro bruciatore.
   Premendo ENTER viene azzerato il valore memorizzato.
   Premendo ENTER si ritorna al menu TEMPO-BRUC.
- ACCENS BRUC: Visualizzazione del

#### DISPLAYING

In displaying menu, you can run through the following values, which refer to instantaneously recorded temperatures:

EN

- T-OUTSIDE: Displaying the external temperature, only if an external probe was connected to the boiler. By pressing ENTER, the display shows the maximum temperature value and the hour when it has been recorded. By pressing + and – the display shows the maximum and minimum values and the hour when they have been recorded. By pressing ENTER, you return to the DISPLAYING menu.
- T-ROOM: Displaying the room temperature [°C]. By pressing ENTER, the display shows the room temperature set (T-ROOM DES 1).
   By pressing + and the display shows the maximum and minimum values and the hour when they have been recorded. By pressing ENTER, you return to the T-ROOM menu.
- T-DHW: Displaying domestic hot water real-time temperature [°C].
   By pressing ENTER, the display shows the current desired temperature.
   By pressing ENTER, you return to the T-DHW menu.
- T-BOILER: displaying the boiler delivery temperature (°C). By pressing EN-TER, the display shows the calculed temperature. By pressing ENTER, you return to the T-BOILER menu.
- MODULATION: Do not use
- BURNER-TIME: Displaying the burner working hours. By pressing ENTER, you cancel the memorized value.
   By pressing ENTER you return to the BURNER-TIME menu.
- BURNER-START: Displaying the burner start-ups number.
   By pressing ENTER, you cancel the memorized value.

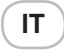

numero di accensioni effettuate dal bruciatore caldaia.

Premendo ENTER viene azzerato il valore memorizzato.

Premendo ENTER si ritorna al menu Informazioni.

- PRESS ACQUA: Non utilizzabile
- INDIETRO: Consente di tornare al menu VISUALIZZARE.

#### **ORA+GIORNO**

Dal menu ORA+GIORNO effettuare le seguenti operazioni:

- Premere il pulsante ENTER.
   Il display visualizza l'ora corrente e il simbolo " <sup>(1)</sup> ".
- Con + e impostare l'ora corretta. Tenendo premuto il pulsante + o - i minuti scorrono a passi di 15 minuti: 15, 30, 45.
- Premere ENTER per confermare.
- II display visualizzerà il giorno corrente e il numero corrispondente: lunedì 01 martedì 02 mercoledì 03
  - mercoledì ecc.
- Con i pulsanti + o impostare il giorno desiderato.
- Premere ENTER per confermare.
- II display si posiziona sul menu ORA+GIORNO visualizzando le nuove impostazioni memorizzate.

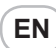

By pressing ENTER, you return to the Information menu.

- WATER-PRESS: Do not use
- RETURN: Permits returning to the DI-SPLAYING menu.

#### TIME+ DAY

In TIME+DAY menu, perform the following operations:

- Press ENTER. The display shows the current hour and the " (1) "symbol.
- With + and set the right hour.
   By pressing continously + or the minutes elapse by 15 minutes stages: 15, 30, 45.
- Press ENTER to confirm.
- The display shows the current day and the corresponding number: Monday 01 Tuesday 02 Wednesday 03 etc.
- With the + o set the desired day
- Press ENTER to confirm.
- The display returns to the TIME+DAY menu, displaying the new memorized settings.

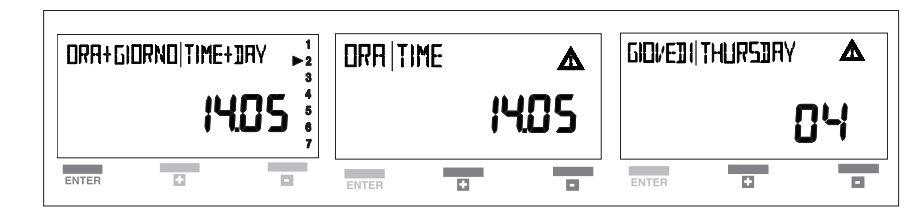

## PROGR-RISC

#### (programmazione riscaldamento)

Permette di programmare tre fasce orarie di funzionamento nelle 24 ore. Ad ogni fascia oraria viene associata una temperatura ambiente impostata nel menu UTENTE (TEMP-AMB 1, 2, 3).

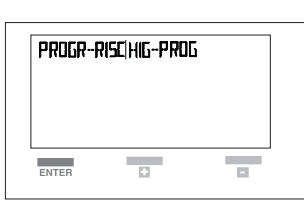

HTG-PROG (heating schedule) Permits programming three 24 hours operating time bands. Each time band is assigned a

room temperature set in USER menu (T-ROOM DES 1, 2, 3). ( **IT** )

Per impostare le fasce orarie procedere come segue:

- posizionarsi su PROGR-RISC
- premere il pulsante ENTER, il display visualizzerà il primo giorno della settimana
- con i tasti + e selezionare uno dei programmi disponibili di seguito descritti:
- Giornaliero: si possono programmare singolarmente i giorni della settimana. Il display visualizza i singoli giorni: lunedì, martedì, mercoledì, ecc.
- Feriale: si possono programmare contemporaneamente i giorni della settimana (da Lunedì al Venerdì) e diversificare il Sabato e la Domenica
- Sab-Dom: si programmano solo il Sabato e la Domenica
- Settimanale: si possono programmare contemporaneamente tutti i giorni della settimana (da Lunedì alla Domenica)

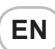

To set the time bands, proceed as follows:

- go to HTG-PROG
- press ENTER and the display will show the first day of the week
- with the + e buttons select one of the available programs, described below:
- **Daily**: you can schedule each day of the week separately. The display will show each day: Monday, Tuesday, Wednesday, etc.
- Holiday: you can schedule week days at the same time (Monday to Friday) and Saturday and Sunday differently
- - Sat-Sun: you schedule only Saturday and Sunday
- **Weekly** : you can schedule all the days of the week at the same time (Monday to Sunday)

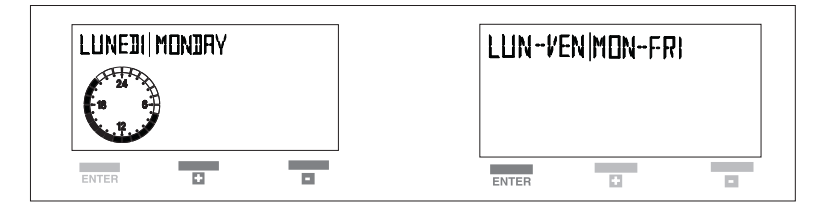

Scegliere un programma, quindi premere ENTER per confermare.

Il display per pochi secondi si presenta come in figura A, dopodiché si presenta come in figura B.

Select a schedule, then press ENTER to confirm.

For a few seconds, the display will appear as in figure A, after that as in figure B.

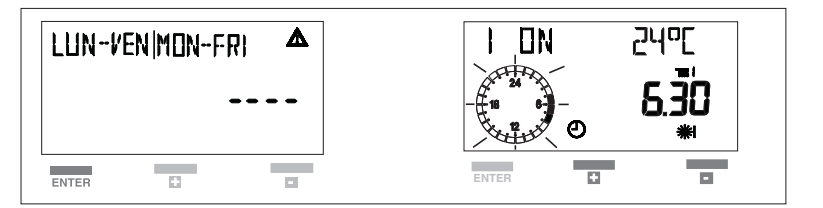

La programmazione delle fasce orarie incomincia sempre con un orario di accensione (ON) contraddistinto dal simbolo **\*** e termina con un orario di spegnimento (OFF) col simbolo **•**.

The time bands programming phase always begins with a starting timetable (ON), identified with the symbol  $\divideontimes$  and finishes with an ending timetable (OFF), identified with the symbol **)**.

IT

Le 3 fasce orarie si presentano sul display con i seguenti simboli:

| 1) 💥          | ON | D   | OFF |
|---------------|----|-----|-----|
| 2) <b>※  </b> | ON | ID  | OFF |
| 3) <b>※Ⅲ</b>  | ON | IID | OFF |

Impostare l'orario di funzionamento (ON) con i tasti + e -, quindi premere il pulsante ENTER per confermare.

Il display si presenta come in figura.

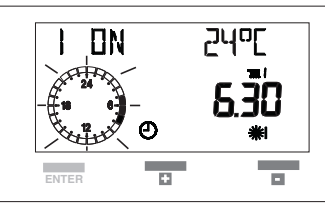

Impostare l'orario di spegnimento (OFF) con i tasti + e , quindi premere ENTER per confermare.

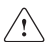

Durante la fase di OFF la caldaia

è in regime notturno **J**, guindi si accenderà solo se la temperatura scende al di sotto del valore di T-RIDOTTA impostato (vedi menu UTENTE paragrafo 3.2.4).

Stabilito l'orario di spegnimento premere il tasto ENTER.

Il display si presenta come in figura. Procedere nello stesso modo per impostare le fasce successive **涨Ⅱ**. **涨Ⅲ** 

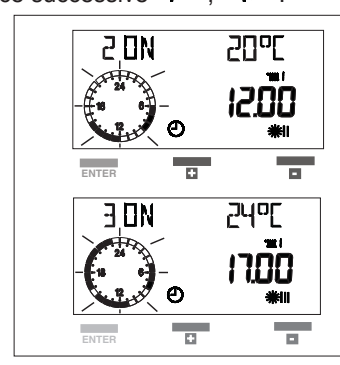

Al termine della programmazione premere i tasti + o - per posizionarsi sulla voce INDIETRO e uscire dal menu PROGR-RISC.

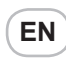

The 3 time bands are expressed on the display by the following symbols:

| 1) 💥   | ON | D | OFF |
|--------|----|---|-----|
| 2) 💥 🛛 | ON |   | OFF |
| 3) 🔆 🖩 | ON |   | OFF |

Set the starting timetable (ON) by pressing the + and – buttons and the press ENTER to confirm.

The display appears as in figure.

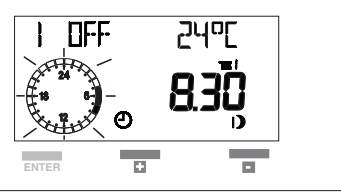

Set the ending timetable (OFF) by pressing the + and – buttons and the press ENTER to confirm.

During the OFF phase, the boiler is in night operating mode  $\mathbf{J}$ , and it will switch on only if the temperature fal-Is under the T-REDUCED value set (see USER menu, paragraph 3.2.4).

Once you set down the ending timetable, press ENTER.

The display appears as in figure.

Proceed the same way to set the subseguent time bands **※Ⅱ ※Ⅲ**.

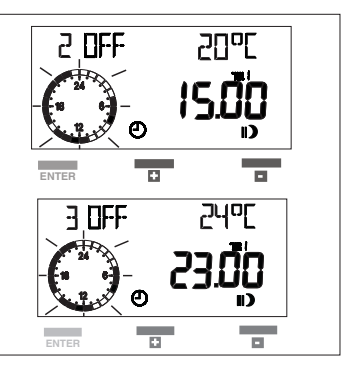

After you finished programming, press the + or - button to go to RETURN and exit the HIG-PROG menu.

Per interrompere in qualsiasi momento la procedura di programmazione delle fasce orarie, chiudere il coperchio del pannello.

IT

l valori impostati non vengono memorizzati.

è possibile escludere la programmazione sanitario di una o più fasce. Per far ciò operare come segue:

- impostare una fascia: esempio 💥 ON
- D OFF come indicato in precedenza - premere ENTER
- nella seconda fascia superare le 24 ore con il tasto +.

Il display visualizza i segmenti al posto dell'orario, vedi figura

- premere ENTER per confermare.
   Con questa operazione abbiamo escluso la seconda fascia del programma riscaldamento
- nella terza fascia le 24 ore con il tasto +. Il display visualizza i segmenti al posto dell'orario.

- premere ENTER per confermare

Con questa operazione abbiamo escluso la terza fascia del programma riscaldamento.

La caldaia funzionerà secondo la fascia oraria impostata e resterà spenta negli altri periodi. To stop at any moment the time bands programming, close the cover of the panel. The values set will not be memorized. ou may exclude the heating schedule from

one or more time bands. To do so, proceed as follows:

- set a time band: example **\***ON **D** OFF as previously indicated
- press ENTER
- or the second time band overtake the 24 hours by pressing the + button. The display shows segments instead of the timetable, see the figure
- press ENTER to confirm.
   By doing this operation, you excluded the second time band from the heating schedule
- for the third time band overtake the 24 hours by pressing the + button The display shows segments instead of the timetable.
- press ENTER to confirm

By doing this operation, you **excluded the third time band from the heating schedule.** The boiler will operate according to the time band set and will stay off the rest of the time.

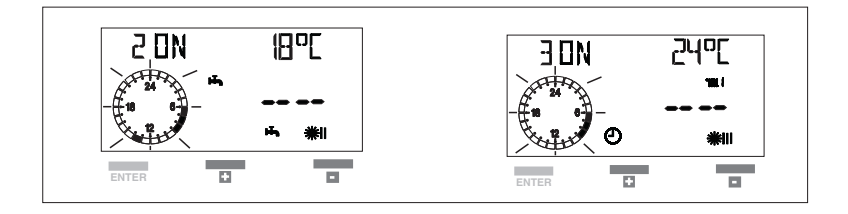

Ad ogni fascia oraria impostata nel menu PROGR-RISC, viene automaticamente associata la relativa temperatura ambiente (T-AMB 1, 2, 3):

| <b>∦</b>  | T-AMB1 |
|-----------|--------|
| <b>∦∥</b> | T-AMB2 |
|           | T-AMB3 |

The relative room temperature is automatically assigned to each time band set in the HIG-PROG menu (T-ROOM DES 1, 2, 3):

| 煭         | T-ROOM DES1 |
|-----------|-------------|
| <b>∦∥</b> | T-ROOM DES2 |
|           | T-ROOM DES3 |

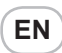

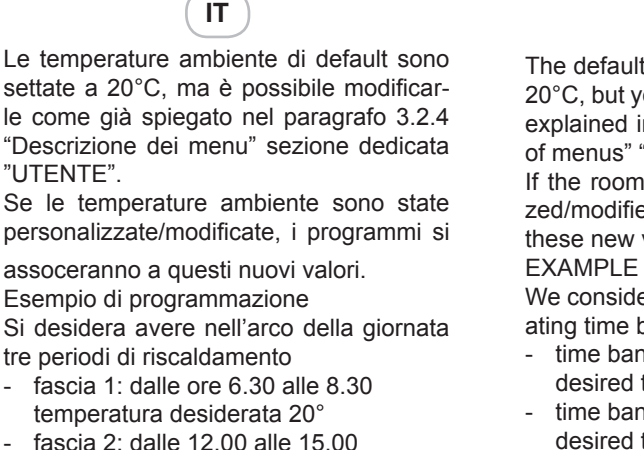

- fascia 2: dalle 12.00 alle 15.00 temperatura desiderata 18°
- fascia 3: dalle 17.00 alle 23.00 temperatura desiderata 24°

Nel MENU PROGR-RISC impostare le fasce orarie.

Nel menu utente impostare le temperature volute:

T-AMB1 20°C

T-AMB2 18°C

T-AMB3 24°C

L'andamento temperature/fasce orarie sarà come indicato nel grafico.

The default room temperatures are set for 20°C, but you may adjust them, as already explained in paragraph 3.2.4 "Description of menus" "USER" dedicated section.

If the room temperatures were personalized/modified, the programs are assigned these new values.

EXAMPLE OF PROGRAMMING We consider that you want to set three heating time bands in 24 hours.

- time band 1: from 6.30 to 8.30 desired temperature 20°
- time band 2: from 12.00 to 15.00 desired temperature 18°
- time band 3: from 17.00 to 23.00 desired temperature 24°

In HTG-PROG MENU set the time bands. In USER MENU set the desired temperature:

T-ROOM DES1 20°C

T-ROOM DES2 18°C

T-ROOM DES3 24°C

The progress of temperature/time bands will be as shown in the diagram.

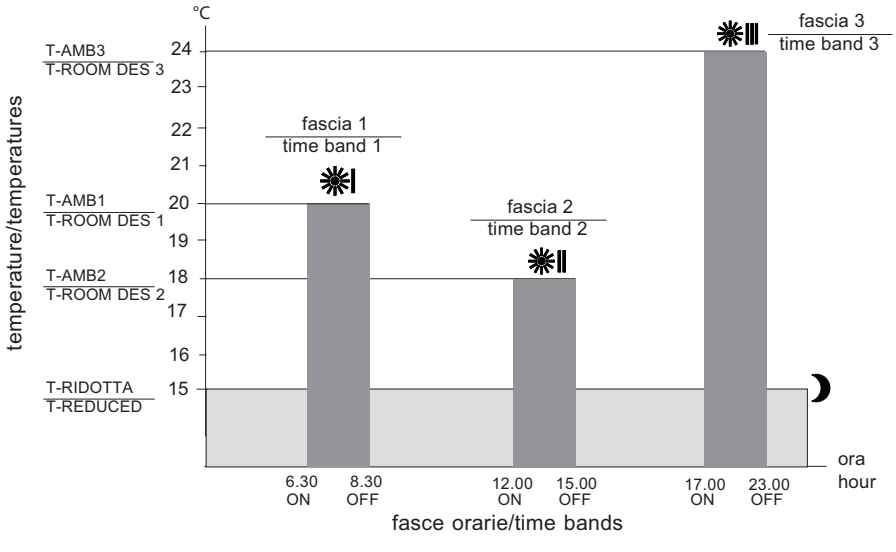

È possibile impostare temperature uguali per fasce orarie diverse es. T-AMB-1 = T-AMB-2 Non è possibile sovrapporre le fasce orarie. You may set even temperatures for different time bands

Eg. T-ROOM DES-1 = T-ROOM DES-2 It is not possible to overlay the time bands.

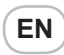

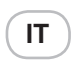

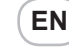

#### **PROGR-ACS**

#### (programma acqua calda sanitaria)

Permette di programmare tre fasce orarie di funzionamento nelle 24 ore.

Ad ogni fascia oraria viene associata una temperatura sanitaria impostata nel menu UTEN-TE (TEMP-ACS 1, 2, 3).

Questa funzione è attiva

solo in caso di caldaie con bollitore. Se il bollitore è munito di sonda, è possibile impostare la temperatura desiderata, in caso di bollitore con termostato la temperatura dell'acqua deve essere impostata sul bollitore stesso.

Per impostare le fasce orarie procedere come seque:

- posizionarsi su PROGR-ACS
- premere il pulsante ENTER, il display visualizzerà il primo giorno della settimana
- con i tasti + e selezionare uno dei programmi disponibili di seguito descritti:
- Giornaliero: si possono programmare singolarmente i giorni della settimana. Il display visualizza i singoli giorni: lunedì. martedì. mercoledì. ecc.
- Feriale: si possono programmare contemporaneamente i giorni della settimana (da Lunedì al Venerdì) e diversificare il Sabato e la Domenica
- Sab-Dom: si programmano solo il Sabato e la Domenica
- Settimanale: si possono programmare contemporaneamente tutti i giorni della settimana (da Lunedì alla Domenica)

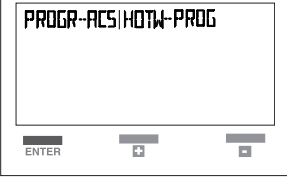

### **HOTW-PROG**

#### (domestic hot water schedule)

Permits programming three operating time bands during the 24 hours.

Each time band is assigned a sanitary temperature set in the USER menu (T-DHW 1, 2, 3). This function is enabled only

for boilers with water tanks.

∕!∖ If the water tank is equipped with probe, you can set the desired temperature: for boilers with thermostat. you have to set the water temperature directly on the boiler.

To set the time bands, proceed as follows:

- go to HOTW-PROG -
- press ENTER, the display will show the first day of the week
- with the + e buttons select one of the available schedules described below:
- Daily: you can schedule each day of the week separately. The display will show each day: Monday, Tuesday, Wednesday, etc
- Holiday: you can schedule week days at the same time (Monday to Friday) and Saturday and Sunday differently
- Sab-Dom: you schedule only Saturday and Sunday
- Weekly: you can schedule all the days of the week at the same time (Monday to Sunday)

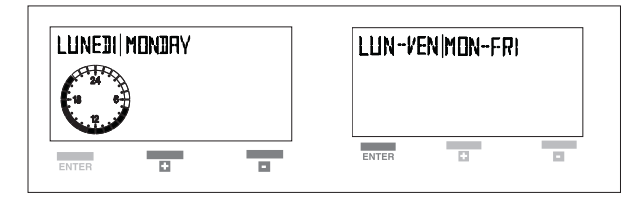

Scegliere un programma, quindi premere ENTER per confermare.

Select a schedule, then press ENTER to confirm

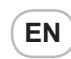

Il display per pochi secondi si presenta come in figura A, dopodiché si presenta come in figura B.

IT

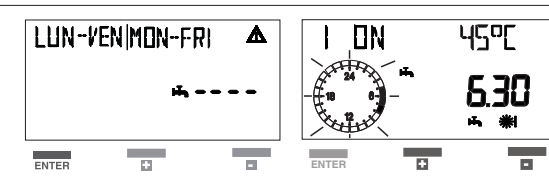

La programmazione delle fasce orarie incomincia sempre con un orario di accensione (ON) contraddistinto dal simbolo 🛣 e termina con un orario di spegnimento (OFF) col simbolo  $\boldsymbol{J}$ .

Le 3 fasce orarie si presentano sul display con i seguenti simboli:

1) **氏 ※ ON D** OFF

2) **马 洣 I** ON II) OFF

3) **氏 ※|| ON |||)** OFF

Impostare l'orario di funzionamento (ON) con i tasti + e -, quindi premere il pulsante ENTER per confermare.

Il display si presenta come in figura.

For a few seconds, the display will appear as in figure A, after that as in figure B.

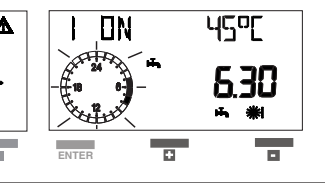

The time bands programming phase always begins with a starting timetable (ON), identified with the symbol **\*** and finishes with an ending timetable (OFF), identified with the symbol .

The 3 time bands are expressed on the display by the following symbols:

- 1) **氏 ※** ON D OFF
- 2) **听 ※||** ON **||)** OFF
- 3) **丐 ※II** ON **III)** OFF

Set the starting timetable (ON) by pressing the + and – buttons and the press ENTER to confirm.

The display appears as in figure.

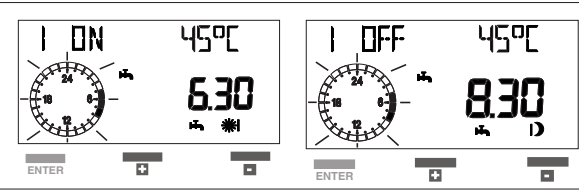

Impostare l'orario di spegnimento (OFF) con i tasti + e, quindi premere ENTER per confermare.

Durante la fase di OFF viene inibita 🗥 la preparazione dell'acqua calda sanitaria in caldaia.

Stabilito l'orario di spegnimento premere il tasto ENTER.

Il display si presenta come in figura.

Procedere nello stesso modo per imposta-

re le fasce successive **ь ※II. ь ※II**.

Set the ending timetable (OFF) by pressing the + and – buttons and the press ENTER to confirm.

During the OFF phase, theprepara-

tion of domestic hotwater is stopped.

Once you set down the ending timetable, press ENTER.

The display appears as in figure.

Proceed the same way to set the subsequent time bands **乓 洣II. 乓 桬III** 

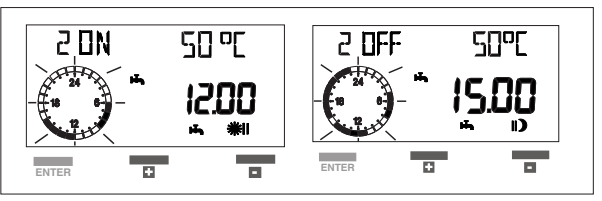

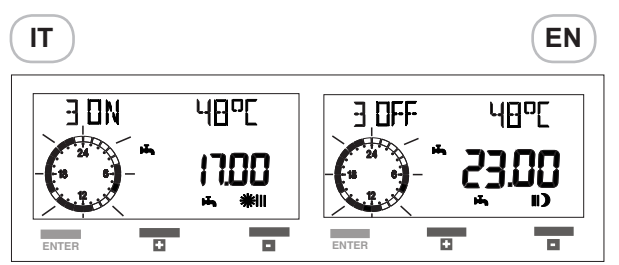

Al termine della programmazione premere i tasti + o - per posizionarsi sulla voce IN-DIETRO e uscire dal menu PROGR-ACS. Per interrompere in qualsiasi momento la procedura di programmazione delle fasce orarie, chiudere il coperchio del pannello. I valori impostati non vengono memorizzati. È possibile escludere la programmazione sanitario di una o più fasce. Per far ciò

- impostare una fascia: esempio ・ 業 ON -  **トロ** OFF come indicato in precedenza
- premere ENTER

operare come seque:

- nella seconda fascia superare le 24 ore con il tasto +.

Il display visualizza i segmenti al posto dell'orario, vedi figura

- premere ENTER per confermare.
   Con questa operazione abbiamo escluso la seconda fascia del programma sanitario
- nella terza fascia le 24 ore con il tasto +.
   Il display visualizza i segmenti al posto dell'orario.
- premere ENTER per confermare

Con questa operazione **abbiamo escluso la terza fascia** del programma sanitario.

La caldaia funzionerà secondo la fascia oraria impostata e resterà spenta negli altri periodi. After you finished programming, press the + or – button to go to RETURN and exit the HOTW-PROG menu.

To stop at any moment the time bands programming, close the cover of the panel. The values set will not be memorized.

ou may exclude the heating schedule from one or more time bands. To do so, proceed as follows:

- press ENTER
- for the second time band overtake the 24 hours by pressing the + button. The display shows segments instead of the timetable, see the figure
- press ENTER to confirm.
   By doing this operation, you excluded the second time band from the heating schedule
- for the third time band overtake the 24 hours by pressing the + button The display shows segments instead of the timetable.
- press ENTER to confirm

By doing this operation, you **excluded the third time band** from the heating schedule.

The boiler will operate according to the time band set and will stay off the rest of the time.

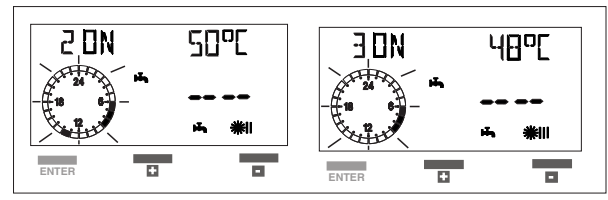

Ad ogni fascia oraria impostata nel menu PROGR-ACS, viene automaticamente associata la relativa temperatura acqua sanitaria (T-ACS 1, 2, 3): The relative domestic hot watertemperature is automaticallyassigned to each time band setin the HOTW-PROG menu (T-DHW 1, 2, 3):

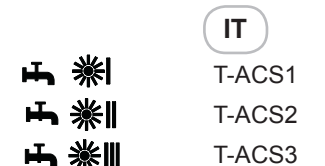

Le temperature sanitarie di default sono settate a 50°C, ma è possibile modificarle come già spiegato nel paragrafo 3.2.4 "Descrizione dei menu" sezione dedicata "UTENTE". Se le temperature sanitarie sono state personalizzate/modificate, i programmi si assoceranno a questi nuovi valori.

#### ESEMPIO DI PROGRAMMAZIONE

Si desidera avere nell'arco della giornata tre periodi di preparazione dell'acqua sanitaria

- fascia 1: dalle ore 6.30 alle 8.30 temperatura desiderata 45°
- fascia 2: dalle 12.00 alle 15.00 temperatura desiderata 50°
- fascia 3: dalle 17.00 alle 23.00 temperatura desiderata 48°

Nel MENU PROGR-ACS impostare le fasce orarie.

Nel MENU UTENTE impostare le temperature volute:

T-ACS1 45°C

T-ACS2 50°C

T-ACS3 48°C

L'andamento temperature/fasce orarie sarà come indicato nel grafico.

|            | EN     |
|------------|--------|
| <b>よ</b> ※ | T-DHW1 |
| ┗┓ ※       | T-DHW2 |
| ҧ і        | T-DHW3 |

The default domestic hot watertemperatures are set for 50°C, butyou may adjust them as alreadyexplained in paragraph 3.2.4"Description of menus", "USER"dedicated section. If the domestic hotwater temperatures werepersonalized/ modified, the programsare assigned these new values.

#### **EXAMPLE OF PROGRAMMING**

We consider that you want to set three heating time bands in 24 hours.

- time band 1 from 6.30 to 8.30 desired temperature 45°
- time band 2 from 12.00 to 15.00 desired temperature 50°
- time band 3 from 17.00 to 23.00 desired temperature 48°

In PROGR-RISC MENU set the time bands. In USER MENU set the desired temperature:

T-DHW1 45°C T-DHW2 50°C T-DHW3 48°C

The progress of temperature/time bands will be as shown in the diagram.

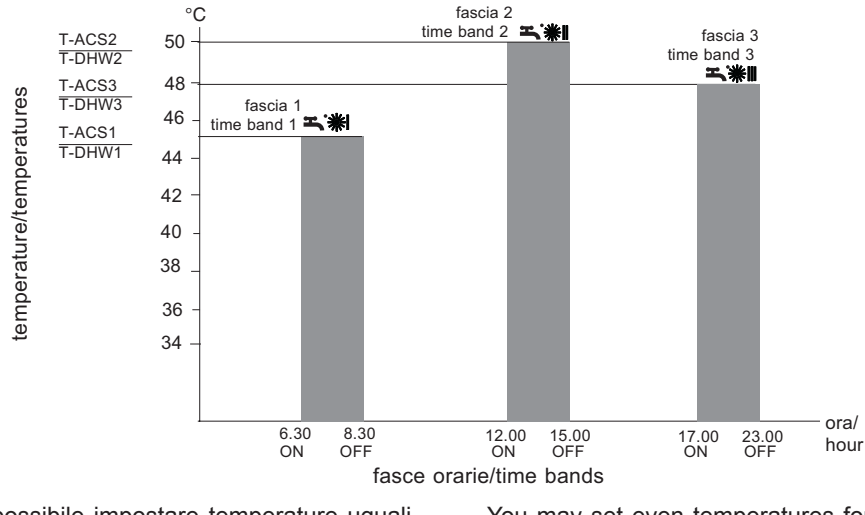

È possibile impostare temperature uguali per fasce orarie diverse es. T-ACS-1 = T-ACS-2 Non è possibile sovrapporre le fasce orarie. You may set even temperatures for different time bands

Eg. T-DHW-1 = T-DHW-2

It is not possible to overlay the time bands.

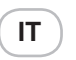

#### 4 SPEGNIMENTO Spegnimento per brevi periodi

In caso di brevi assenze premere il tasto " ${}^{\bullet}$ " sul pannello remoto - con coperchio chiuso - per spegnere la caldaia.

Il display si presenterà come in figura.

Il pannello di controllo remoto mantiene tutte le impostazioni memorizzate.

In questo modo lasciando attive l'alimentazione elettrica e l'alimentazione del combustibile, la caldaia è protetta dai sistemi:

- Antigelo di caldaia: quando la temperatura dell'acqua di caldaia scende al di sotto dei valori di sicurezza si attiva il circolatore e il bruciatore alla minima potenza per riportare la temperatura dell'acqua a valori di sicurezza (35 °C).
- Antigelo da REC (vedi libretto installatore).
- Antibloccaggio circolatore: un ciclo di funzionamento si attiva ogni 24 h.

# Spegnimento per lunghi periodi

In caso di assenze prolungate premere, sul pannello di controllo remoto, il tasto" "per spegnere la caldaia.

Posizionare l'interruttore generale dell'impianto su "spento".

Chiudere quindi il rubinetto del

gas posto sotto la caldaia, ruotandolo in senso orario.

In questo caso i sistemi antigelo e antibloccaggio sono disattivati.

Svuotare l'impianto termico oppure proteggerlo adeguatamente con liquido anticongelante di buona marca.

Svuotare l'impianto sanitario.

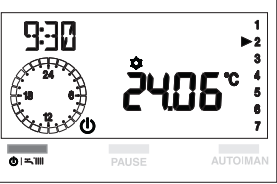

#### 4 SWITCHING OFF Switching off for short periods

EN

 $\neg$  In the event of short periods of

absence, press the " $\mathbf{O}$ " button on the remote control panel – with the dashboard cover closed – to switch off the boiler.

The display will appear as in figure.

The remote control panel keeps all the settings memorized.

This way, leaving the power supply and the gas supply on, the boiler is protected by the systems:

- Anti-freeze: when the water temperature in the boiler falls below safety values, the circulation pump enables and the burner starts at minimum power, in order to restore the water temperature to safety values (35 °C).
- Anti-freeze from remote controlpanel (see installer's manual).
- Circulation pump anti-blocking: an operating cycle starts at every 24 h.

#### Switching off for long periods

In case of long periods of absence, press the " "button on the remote control panel – with dashboard cover closed to switch off the boiler.

Turn the general system switch to "OFF".

Then, close the gas tap placed under the boiler, by turning it clockwise. In this case, the anti-freeze and anti-blocking systems are disabled.

Drain the heatingsystem or suitablyprotect it with a good make ofanti-freeze.Drain the hot water system.

rubinetto aas

chiuso

das tap closed

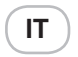

#### **5 ANOMALIE**

Quando si presenta un'anomalia di funzionamento. sul display si visualizzeranno un codice lampeggiante e il simbolo " 🗥 ".

Per ripristinare il funzionamento della caldaia dopo un'anomalia, premere contemporaneamente i tasti PAUSE e AUTO MAN per circa 3 secondi, vedi paragrafo

"3.1.4 Funzioni di sblocco".

Durante questa operazione il display visualizza la scritta RE-SET ed il simbolo " 4" lampeggiante (vedi paragrafo 3.1.4 Funzioni di sblocco).

Se dopo un arresto di sicurezza. la caldaia effettua la fase di accensione

e riprende il regolare funzionamento, l'arresto è riconducibile ad una situazione casuale.

Il ripetersi di blocchi suggerisce l'intervento del Centro di Assistenza Tecnica.

#### **ANOMALIA E20**

Nel caso sul display venga visualizzato l'allarme E20.

Se la procedura di reset si conclude positivamente, sul display scompare il codice E20.

Se l'anomalia permane, premere il tasto per spegnere la caldaia e chiamare il Centro di Assistenza Tecnica.

#### **ANOMALIA E41**

#### Per caldaie con schede AB-AE:

Nel caso in cui sul display venga visualizzata la scritta RICH **RIEMP**, per mancanza acqua è possibile attivare la procedura di riempimento nel seguente modo:

#### MODELLI C.S.I.:

- aprire il coperchio
- premere contemporaneamente i tasti + e - per alcuni secondi.
- sul display compare la scritta RIEMPI-MENTO

Se la procedura di riempimento automatico si conclude positivamente, sul display

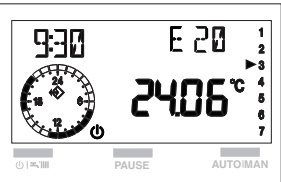

#### 5 FAULTS

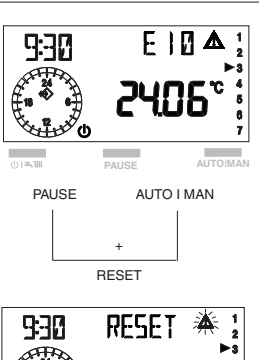

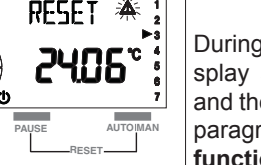

When a functioning fault occurs, the display shows a flashing fault code and the " 🖄 " symbol.

To reset the boiler after a fault occurred, press the PAUSE and AUTO MAN buttons simultaneously for about 3 seconds. see paragraph "3.1.4 Unblocking function".

During this operation, the display shows the word RESET and the " " flashing symbol (see paragraph 3.1.4 Unblocking function).

If, after a safety stop, the boiler starts over to operate normally, the blocking is due to a casual situation. If the blockings repeat, you should call the Service Center.

#### **FAULT E20**

Whether the **E20** code appears on the display.

If resetting succeeds, the E20 code dissapears from the display. If the fault persists, press the button to switch off the boiler and call the Service Center.

#### FAULT E41 **Boiler with AB-AE board:**

Should the wording FILL REQ appear on the display for lack of water, the filling procedure can be activated as follows:

#### C.S.I. MODELS:

- open the cover

- press both + and – buttons together for a few seconds.

- the wording FILL UP appears on the display.

If the automatic filling procedure concludes successfully, the wording FILL REQ disappears from the display.

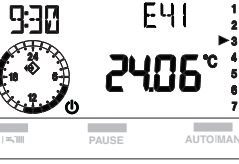

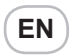

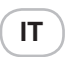

scompare la scritta RICH RIEMP. Se la scritta permane e non viene effettuato un riempimento si potrebbe trasformare prima in anomalia **E41** e poi in anomalia definitiva **E40**.

#### MODELLI R.S.I.

- premere il tasto "U" per spegnere la caldaia
- chiedere l'intervento del Centro di Assistenza Tecnica.

#### Per caldaie con schede AD:

Nel caso in cui sul display venga visualizzata l'anomalia E41, mancanza acqua, è possibile procedere con il riempimento manuale come descritto nel libretto istruzioni in caldaia.

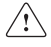

Se la procedura di riempimento si conclude positivamente, sul display si spegne la scritta E41.

II ripetersi di blocchi suggerisce l'intervento del Centro di Assistenza Tecnica.

**Anomalia E40**: sbloccare la caldaia premendo contemporaneamente i tasti PAUSE e AUTO MAN per circa 3 secondi e procedere al riempimento dell'impianto come sopra descritto.

Il ripetersi di blocchi suggerisce l'intervento del Centro di Assistenza Tecnica.

## ANOMALIA SFIATO (solo per modelli con bollitore integrato)

La visualizzazione di "SFIATO" indica che la caldaia sta effettuando il ciclo di sfiato automatico della durata di circa 2 minuti. Premendo contemporaneamente i tasti PAUSE e AUTO MAN per circa 3 secondi è possibile interrompere il ciclo.

#### ANOMALIA AL99

Numero di tentativi di sblocco da pannello esauriti.

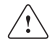

Per la descrizione degli altri codici anomalie riferirsi a quanto indicato nel libretto istruzione della caldaia.

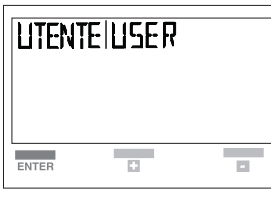

If the wording remains and filling has not been activated first it could be transformed into error E41 then into definitive error E40.

#### R.S.I. MODELS

EN

- press the **U** button to switch off the boiler

- call the servicing centre for help.

#### Boiler with AD board:

Whether the E41 fault, lack of water, appears on the display fill the system manually, following the instructions on the boiler installer's manual.

If the automatic filling operation succeeds,

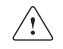

the E41 code dissapears from the display.

In the event of repeated blockings, you should call the Service Center.

**Error E40**: un-lock the boiler by pressing both the PAUSE and AUTO MAN buttons together for about 3 seconds then carry on with filling the system as described above. Best to call the servicing centre with repeated lock-outs.

## FAULT VENT (only for models with internal water-tank)

The display of "VENT" indicates that the boiler is making the automatic air discharge cycle, which takes about 2 minutes. By pressing the PAUSE and AUTO MAN buttons simultaneously for about 3 seconds, you can interrupt the cycle.

#### FAULT AL99

Number of remote control panel unblocking attempts exhausted.

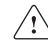

For the other fault code descriptions, please refer to the boiler manual.

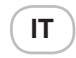

#### **6 VARIE**

Il pannello di controllo remoto è alimentato elettricamente dalla caldaia. In caso di interruzione della linea di comunicazione tra pannello remoto e caldaia o in mancanza di alimentazione elettrica, il display digitale si spegne totalmente. Il pannello è dotato di una memoria interna a lunga durata che ha lo scopo dimantenere memorizzati tutti i programmi impostati, tranne l'impostazione dell'ora e del giorno.

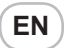

#### **6 MISCELLANEOUS**

The remote control panel is supplied withelectric power by the boiler. If there is a breakdown in the communication line between the remote panel and the boiler or there is no powersupply, the digital display shuts offcompletely. The panel is equipped with a long durationinternal memory with the purpose of memorizing all the schedules set, excepthour and day settings.